## คำแนะนำในการสมัคร

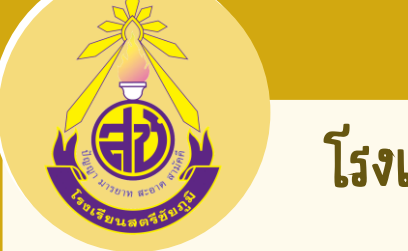

## โรงเรียนสตรีชัยภูมิ

## **เครื่องมือ**ที่ให้ในการสมัคร

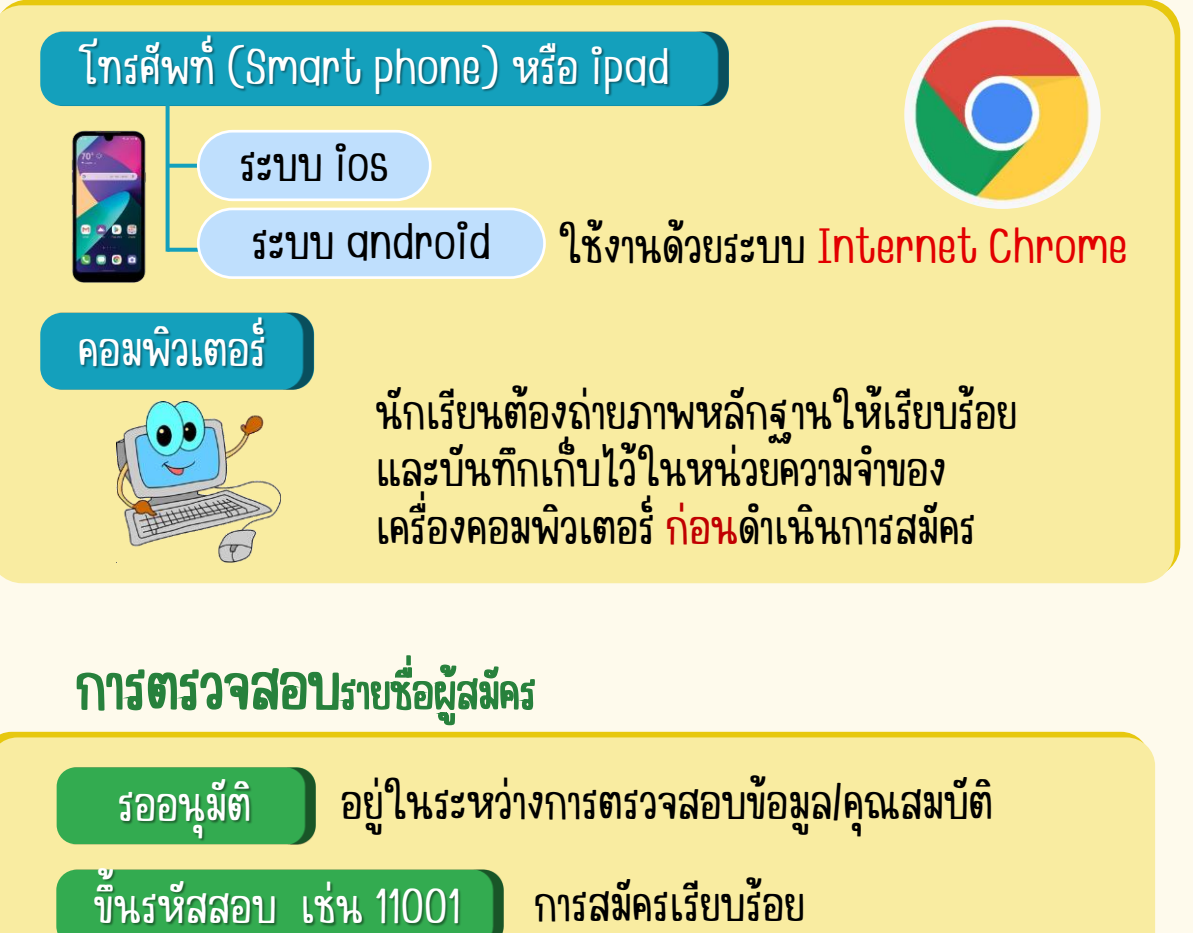

## **ตรวจสอบ**ข้อมูลให้ละเอียด ก่อนกดยืนยันข้อมูลการสมัคร

- ถ้ากูดยืนยันข้อมูลแล้ว ขึ้น <u>รออนุมัติ</u> ผู้สมัครสามารถเข้าไปแก้ไขข้อมูลได้ ถ้าขึ้น<mark>รห์สสอบ</mark>แล้ว หากต้องการแก้ไขข้อมูล ให้ติดต่องานรับน์กเรียน

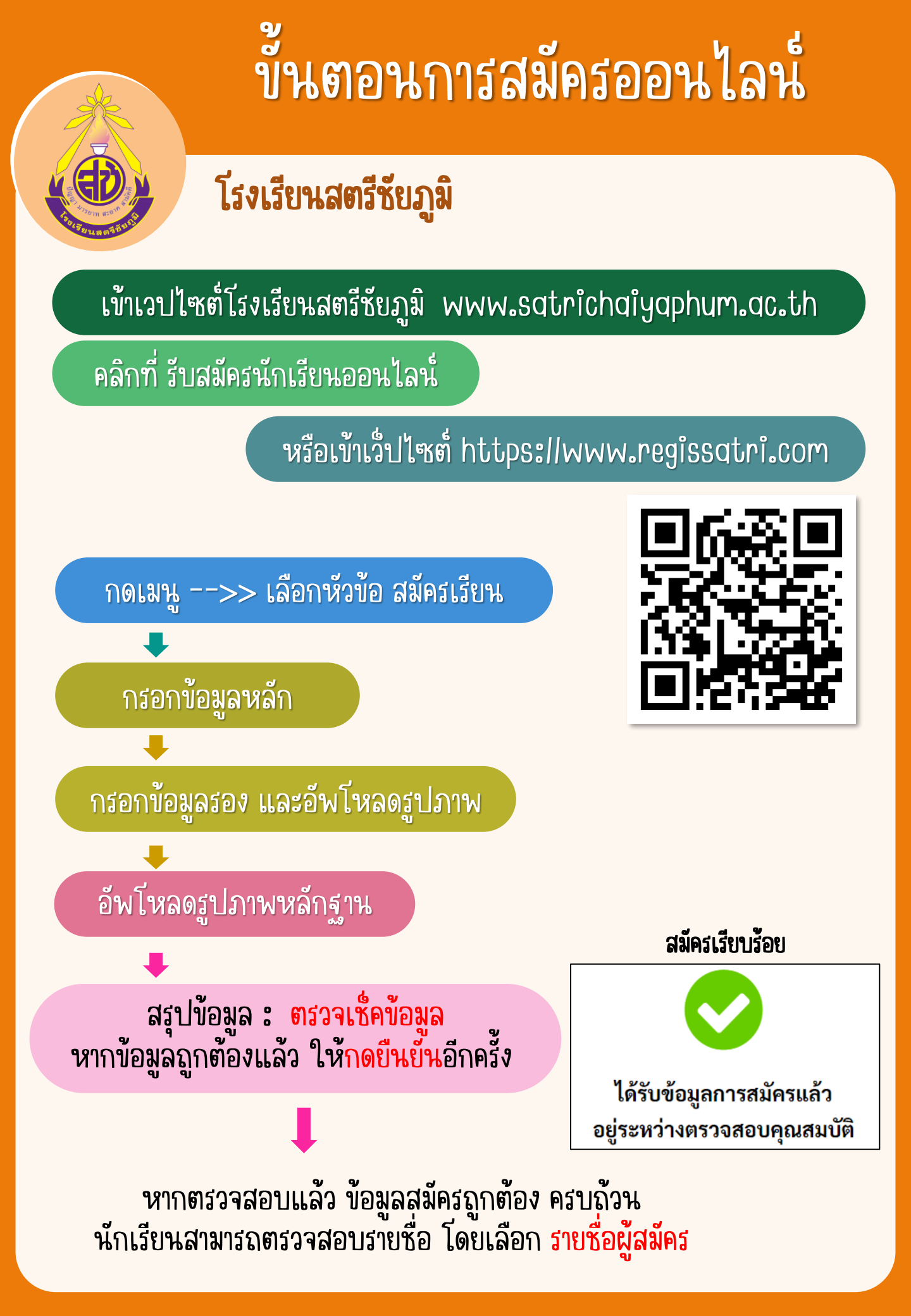